# Quante scelte posso inserire, in ordine di preferenza, durante la procedura online?

Puoi esprimere fino a 4 scelte, in ordine di preferenza, tra i 20 Corsi (Corsi-sede) qui elencati

- Assistenza Sanitaria: sede di Brescia
- Assistenza Sanitaria: sede di Cremona
- Dietistica: sede di Brescia
- Educazione professionale: sede di Brescia
- Educazione professionale: sede di Mantova
- Fisioterapia: sede di Brescia
- Fisioterapia: sede di Cremona
- Fisioterapia: sede di Mantova
- Igiene Dentale: sede di Brescia
- Infermieristica: sede di Brescia
- Infermieristica: sede di Chiari
- Infermieristica: sede di Cremona
- Infermieristica: sede di Desenzano del Garda
- Infermieristica: sede di Esine
- Infermieristica: sede di Mantova
- Ostetricia: sede di Brescia
- Tecnica della Riabilitazione Psichiatrica: sede di Brescia
- Tecniche della Prevenzione nell'Ambiente e nei Luoghi di Lavoro: sede di Brescia
- Tecniche di Laboratorio Biomedico: sede di Brescia
- Tecniche di Radiologia Medica, per Immagini e Radioterapia: sede di Brescia

## Come faccio ad esprimere l'ordine di preferenza ai corsi-sede durante la procedura online?

Durante la procedura di iscrizione alla prova di ammissione potrai indicare DA UNA A QUATTRO SCELTE DI CORSO-SEDE.

Nel caso di scelte multiple l'ordine di preferenza dei corsi prescelti da 1 a 4, va inteso:

1 il corso-sede con grado di preferenza maggiore;

2-3 i corsi-sede di preferenza intermedia:

4 il corso-sede di preferenza minore.

Attenzione: La procedura di iscrizione online alla prova (scelta corso-sede e preferenze) UNA VOLTA CONCLUSA NON E' PIU' REVERSIBILE NE' MODIFICABILE IN AUTONOMIA DAL CANDIDATO, pertanto ti consigliamo di procedere solo dopo aver ben ponderato le scelte da effettuare.

| concorso                                                                                                    |                                                                                                    |
|----------------------------------------------------------------------------------------------------|----------------------------------------------------------------------------------------------------|
| Tipologia titolo di studio                                                                                                    | Laurea di Primo Livello                                                                                                    |
| Descrizione                                                                                                    | Ammissione al primo anno dei Corsi di Laurea delle Professioni Sanitarie                                                                                                    |
| Nota                                                                                                    | DURANTE LA PROCEDURA PUOI ESPRIMERE FINO AD MASSIMO DI 4 PREFERENZE SUI 20<br>CORSI (CORSI-SEDE) PROPOSTI ATTENZIONE - LE 4 PREFERENZE NON SI POSSONO PIU'<br>MODIFICARE SE AL TERMINE DELLA PROCEDURA SELEZIONI IL TASTO BLU "COMPLETA LA<br>DOMANDA DI AMMISSIONE" PONDERA BENE LE TUE PREFERENZE PRIMA DI CHIUDERE LA<br>DOMANDA |
| Preferenze                                                                                                    |                                                                                                    |
| 1º preferenza                                                                                                    | INFERMIERISTICA, sede di MANTOVA, 1º anno di corso                                                                                                    |
| 2º preferenza                                                                                                    | INFERMIERISTICA , sede di CREMONA, 1º anno di corso                                                                                                    |
|                                                                                                    | TECNICHE DI LABORATORIO BIOMEDICO , sede di BRESCIA, 1º anno di corso                                                                                                    |
| 3° preferenza                                                                                                    |                                                                                                    |
| 3º preferenza<br>4º preferenza                                                                                                    | TECNICHE DI RADIOLOGIA MEDICA, PER IMMAGINI E RADIOTERAPIA , sede di BRESCIA, 1°<br>anno di corso                                                                                                    |
| s <sup>o</sup> preferenza<br><sup>4º</sup> preferenza<br>Categoria amministrativa ed ausili di invalidità                                               | TECNICHE DI RADIOLOGIA MEDICA, PER IMMAGINI E RADIOTERAPIA , sede di BRESCIA, 1°<br>anno di corso                                                                                                    |
| <sup>3°</sup> preferenza<br><sup>4º</sup> preferenza<br>Categoria amministrativa ed ausili di invalidità <u></u><br><sup>Categoria amministrativa</sup> | TECNICHE DI RADIOLOGIA MEDICA, PER IMMAGINI E RADIOTERAPIA , sede di BRESCIA, 1°<br>anno di corso<br>Comunitari e non comunitari residenti in Italia                                                                                                    |

Università degli Studi di Brescia - FAQ ammissione professioni sanitarie

### Ho sbagliato a inserire l'ordine di preferenza per i corsi: posso modificarlo? Posso annullare l'iscrizione al test di ammissione?

Puoi annullare l'iscrizione al test di ammissione e modificare l'ordine di preferenza dei corsi-sede solo se non hai ancora completo la procedura (cliccato su 'Completa ammissione al concorso').

Dopo aver messo nella procedura il titolo di scuola superiore, si apre la pagina 'Conferma scelta concorso'.

Se non sei sicuro delle tue scelte e dell'ordine di preferenza, procedi in questo modo:

- NON CLICCARE IL BOTTONE BLU COMPLETA AMMISSIONE AL CONCORSO
- clicca 'Indietro'
- uscirai dalla procedura di iscrizione online
- nella maschera 'Processi in sospeso' metti il flag sul concorso da annullare e clicca su 'Annulla il processo selezionato'

Ora puoi ricominciare l'iscrizione al test di ammissione ed inserire le scelte e l'ordine di preferenza.

| Conferma scelta concorso                                                            |                                                                                                    |                                                                                               |      |       |
|-------------------------------------------------------------------------------------|----------------------------------------------------------------------------------------------------|-----------------------------------------------------------------------------------------------|------|-------|
| Verificare le informazioni relative alle scelte effettuate nelle pagine precedenti. |                                                                                                    |                                                                                               |      |       |
| - Concorso                                                                          |                                                                                                    | -                                                                                             |      |       |
| Tipologia titolo di studio                                                          | Laurea di Primo Livello                                                                                                    |                                                                                               |      |       |
| Descrizione                                                                         | Ammissione al primo anno dei Corsi di Laurea delle Professioni Sanitarie                                                                                                    |                                                                                               |      |       |
| Nota                                                                                | ATTENZIONE - Leggi il bando e prima di proseguire nella domando anline https://www.uniba.icfi/inded/2442 Puol indicare<br>fino a 4 SCELTE, in ordine di preferenza - PONDERA BENE LE SCELTE PRIMA DI COMPLETARE E CHIUDERE LA DOMANDA<br>ONLINE PREFICE LE SCELTE OPERATION OMMODIFICATIONE SCEOMPETI LA DOMANDA |                                                                                               |      |       |
| - Preferenze                                                                        |                                                                                                    |                                                                                               |      |       |
| 1° preferenza                                                                       | ASSISTENZA SANITARIA , sede di CREMONA, 1º anno di corso                                                                                                    |                                                                                               |      |       |
| 2º preferenza                                                                       | ASSISTENZA SANITARIA , sede di BRESCIA, 1º anno di corso                                                                                                    |                                                                                               |      |       |
| 3° preferenza                                                                       | EDUCAZIONE PROFESSIONALE, sede di MANTOVA, 1º anno di corso                                                                                                    |                                                                                               |      |       |
| 4° preferenza                                                                       | EDUCAZIONE PROFESSIONALE, sede di BRESCIA, 1º anno di corso                                                                                                    |                                                                                               |      |       |
| – Categoria amministrativa ed ausili di invalidità ———                              |                                                                                                    |                                                                                               |      |       |
| Categoria amministrativa                                                            | Comunitari e non comunitari residenti in Italia                                                                                                    |                                                                                               |      |       |
| Richiesta ausilio handica                                                           | No                                                                                                    | Processi in sospeso                                                                           |      |       |
|                                                                                     |                                                                                                    |                                                                                               |      |       |
|                                                                                     |                                                                                                    | Descrizione                                                                                   | Info | Stato |
|                                                                                     |                                                                                                    | Iscrizione Concorsi: Ammissione al primo anno dei Corsi di Laurea delle Professioni Sanitarie | 0    | 8     |
|                                                                                     |                                                                                                    |                                                                                               |      |       |
|                                                                                     |                                                                                                    | Completa il processo selezionato Annula il processo selezionato                               |      |       |
|                                                                                     |                                                                                                    |                                                                                               |      |       |
| Università degli Studi di Br                                                        | rescia - FAQ ammissione professioni sanitarie                                                                                                    |                                                                                               |      | З     |

### Sono obbligato a esprimere 4 scelte?

Puoi esprimere fino ad un massimo di 4 scelte. Puoi esprimere anche una sola scelta, oppure solo due o solo tre scelte.

#### Dove trovo i posti disponibili?

I posti disponibili sono pubblicati alla pagina <u>https://www.unibs.it/it/node/2442</u> e sono limitati per ogni corso (Corso-sede).

Università degli Studi di Brescia - FAQ ammissione professioni sanitarie